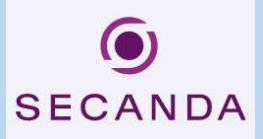

1. <u>https://www.secanda.app/</u> aufrufen oder App «**Secanda**» von Polyright in Ihrem App Store gratis herunterladen (Apple Store & Google Play):

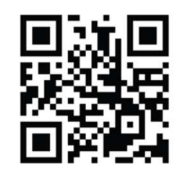

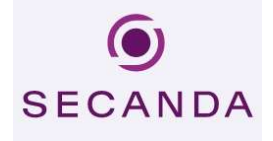

- 2. Einmalig Registrieren mit der Edubs Mailadresse.
- **3.** Sie erhalten eine Aktivierungsmail. Den Link in der Mail anklicken, um die Registrierung abzuschliessen.
- **4.** Anmelden (App oder Homepage)
- 5. Sie haben folgende Übersicht/Optionen:
- Startseite (Kontostand, Transaktionen)

| ()                          | Konto                                                     | +Hinzufügen |
|-----------------------------|-----------------------------------------------------------|-------------|
| SECANDA                     | Erziehungsdepartement des Kantons Basel-Stadt<br>0,00 CHF |             |
| Startseite                  | (Karte sperten)                                           |             |
| Laden                       | Du hast keine Transaktionen.                              |             |
| $\rightleftharpoons$ Senden |                                                           |             |
| Profil                      | 4                                                         |             |
|                             |                                                           |             |
|                             |                                                           |             |

o Laden (Karte aufladen via Twint, Postfinance, E-Banking, Kreditkarten usw.)

| $\bigcirc$ | Konto auf | laden                                                     |                           |
|------------|-----------|-----------------------------------------------------------|---------------------------|
| SECANDA    |           | Erziehungsdepartement des Kantons Basel-Stadt<br>0,00 CHF | A strangement in the back |
| Laden      |           | Zahlungsmethode                                           |                           |
| Senden     | 4         | Neues Zahlungsmittel                                      |                           |
| Profil     |           | W Twint                                                   |                           |
|            |           | QR-Rechnung                                               |                           |
|            |           | Betrag                                                    |                           |
|            |           | Betrag<br>Maximum: 500,00 CHF                             | 0,00 CHF<br>keine Gebühr  |
|            |           | C Ich akzeptiere die Bedingungen und Kor                  | aditionen                 |
|            |           | Aufladen 0,00 CHF                                         |                           |

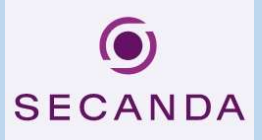

• Senden (von Ihrem Secanda-Konto auf ein anderes Secanda-Konto)

| SECANDA  | Senden |                                                                          |                          |
|----------|--------|--------------------------------------------------------------------------|--------------------------|
|          |        | Erziehungsdepartement des Kantons Basel-Stadt<br>0,00 CHF                | 2 minutes of transferrer |
| Laden    | 4      | Empfänger                                                                |                          |
| → Senden |        | Name *                                                                   |                          |
| Profil   |        | E-Mail *  Speichern Speichere den Empfänger für zukünftige Übertragungen |                          |
|          |        | Betrag<br>Maximum: 0,00 CHF                                              | 0,00 CHF                 |
|          |        | Anmerkung hinzufügen                                                     |                          |
|          |        | Übertragung 0,00 CHF                                                     |                          |
|          |        |                                                                          |                          |

• Profil (Verwaltung diverser Optionen wie persönlicher Daten, Kreditkarten, Sprache usw.)

| 0          | Profil                                                                                            | Abmelden |
|------------|---------------------------------------------------------------------------------------------------|----------|
| SECANDA    | O Persönliche Daten<br>Bearbeite Deine Kontoinformationen wie Adresse oder Mobiltelefonnummer     | >        |
| Laden      | Contended E-Mail-Adressen                                                                         | >        |
| → Senden   | Kreditkarten<br>Verwalten von Kreditkarten und Zahlungsmitteln                                    | >        |
| (e) Profil | Empfänger<br>Gespeicherte Empfänger verwalten                                                     | >        |
|            | Sprache<br>Gebe Deine bevorzugte Sprache für Kommunikation und die App an                         | >        |
| 4          | Sicherheit<br>Ändere Dein Passwort oder andere Sicherheitsoptionen                                | >        |
|            | Hilfe-Center<br>Häufige gestellte Fragen (FAQs) oder Supportanfrage für zusätzliche Unterstützung | >        |
|            | Bedingungen und Konditionen<br>Dokumente einsehen und herunterladen                               | >        |
|            | Konto löschen<br>Lösche Dein Konto und alle zugehörigen Benutzerdaten                             | >        |
|            | Version 1.0.1.56<br>© polyright SA. Alle Rechte vorbehalten                                       |          |

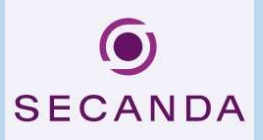

## 6. Umgang mit Restsaldo bei Matur/Austritt aus der Schule

Restsaldi werden bei Schulaustritt nicht ausbezahlt. Die Schülerinnen und Schüler haben folgende Möglichkeiten, um ihr Guthaben abzubauen:

- Sie überweisen den Betrag einem anderen Schüler / einer anderen Schülerin, der/die die Schule weiterhin besucht, über die Secanda App. Sie können das Guthaben entweder verschenken oder den überwiesenen Betrag in bar von der empfangenden Person zurückfordern.
- Sie beziehen in der Mensa Waren, um Ihr Guthaben gegen CHF 0.- fallen zu lassen

## 7. Kartenverlust

Melden Sie den Kartenverlust umgehend dem Sekretariat um eine neue Karte zu erhalten. Kosten für neue Karte: CHF 20.—